#### ระบบสินทรัพย์ถาวร (โครงการพิเศษ)

สินทรัพย์ถาวรในระบบ ERP ได้มา 3 วิธี

- 1. วิธีการซื้อ หรือการจ้าง
- 2. วิธีการบริจาค
- 3. วิธีการรับโอนจากหน่วยงานภายใน

# ขั้นตอนการบันทึกสินทรัพย์วิธีการซื้อหรือจ้าง

บันทึกการจ่ายครุภัณฑ์ผ่านระบบบัญชีแยกประเภท โดยการสร้างสมุครายวัน AV และ บันทึกบัญชี ดังนี้

|                                        | ะ อางาร์ เอเล็น พี่ คอมพัวเตอร์ แอนด์ (ย่อะ | ปี2559-เงินรายได้-โครงการศิลปศาสตรมหาบัณฑิต<br>สาขารัฐศาสตร์(ภาคพิเศษ)ศวท.กพส. คณะศิลปศาสตร์และวิทยาศาสตร์-<br><sup>หมวยเธ</sup> ณุทั่งเตอร์ แอนด์เชอร์วิส จำกัด (20-0735555004811) |                                    |                 |               |            |        |           |           |           |  |  |
|----------------------------------------|---------------------------------------------|----------------------------------------------------------------------------------------------------|------------------------------------|-----------------|---------------|------------|--------|-----------|-----------|-----------|--|--|
| วิธีการช่าระเงิน<br>คำอธิบายสมุดรายวัน | ค่าเครื่องพิมพ์เลเซอร์                      | 592K167100AV00032<br>1/9/2016                                                                                                    |                                    |                 |               |            |        |           |           |           |  |  |
| บัญปี                                  | ชื่อบัญชี                                   | แหล่งเงิน                                                                                                    | หน่วยงาน                           | แผนงาน          | โครงการ       | ปีการศึกษา | กองทุน | วิเคราชห์ | เดบิต     | เครดิต    |  |  |
| <u>120610010201</u>                    | บัญชีพักครุภัณฑ์คอมพิวเตอร์                 | 2000<br>ค่าอธิบายรายก                                                                                                    | K16710092<br>เาร : ค่าเครื่องพิมพ่ | 4006<br>แลเซอร์ | 592K167131001 | Y59        | 99     | 99        | 11,342.00 |           |  |  |
| <u>210101010201</u>                    | บัญขีเจ้าหนี้การค้า - บุคคลภายนอก           | 2000<br>คำอธิบายรายก                                                                                                    | K16710092<br>กร : ค่าเครื่องพิมพ่  | 4006<br>แลเซอร์ | 592K167131001 | Y59        | 99     | 99        |           | 11,342.00 |  |  |
|                                        |                                             |                                                                                                    |                                    |                 |               |            |        | Total :   | 11,342.00 | 11,342.00 |  |  |

# สร้างสินทรัพย์ในระบบการบริหารสินทรัพย์ถาวร แบ่งเป็น 2 กรณี

# กรณีที่ 1 วงเงินต่อหน่วยต่ำกว่า 5,000 บาท สร้างสินทรัพย์เป็น FN (ไม่คิดค่าเสื่อมราคา)

| ภา | พรวม ทั่วไป รายล   | ะเอียดทางเทคนิค   โครงสร้าง   การประกัน   ที่ตั้ง   การเรีย | งลำดับ   อีนๆ                |                |                      |     |    |      |               |
|----|--------------------|-------------------------------------------------------------|------------------------------|----------------|----------------------|-----|----|------|---------------|
|    |                    |                                                             |                              |                |                      |     |    |      |               |
|    | กลุ่มสินทรัพย์ถาวร | หมายเลขสินทรัพย์กาวร                                        | ชื่อ                         | ต้นทุนต่อหน่วย | ชื่อสำหรับค้นหา      | ปัจ | กา | ภาษี | ที่ตั้งเอกสาร |
|    | •                  | •                                                           | •                            | •              | •                    |     |    |      |               |
|    | FN18               | 2-K1671-FN18-74400010003/001-59                             | เครื่องคอมพิวเตอร์(ตัวอย่าง) | 2,835.50       | เครื่องคอมพิวเตอร์ 1 | ✓   |    |      |               |
|    | FN18               | 2-K1671-FN18-74400010003/002-59                             | เครื่องคอมพิวเตอร์(ตัวอย่าง) | 2,835.50       | เครื่องคอมพิวเตอร์ 2 | ✓   |    |      |               |
|    | FN18               | 2-K1671-FN18-74400010003/003-59                             | เครื่องคอมพิวเตอร์(ตัวอย่าง) | 2,835.50       | เครื่องคอมพิวเตอร์ 3 | ¥   |    |      |               |
|    | FN18               | 2-K1671-FN18-74400010003/004-59                             | เครื่องคอมพิวเตอร์(ตัวอย่าง) | 2,835.50       | เครื่องคอมพิวเตอร์ 4 | ✓   |    |      |               |
|    |                    |                                                             |                              |                |                      |     |    |      |               |

สร้างสมุด FQ ลงทะเบียนสินทรัพย์ และ Post ลงบัญชีจะเกิดคู่บัญชี

#### 🗟 🕘 😘 🛼 🖓 🔩 🖥

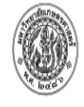

#### ปี2561-เงินรายได้-โครงการศิลปศาสตรมหาบัณฑิต สาขารัฐศาสตร์(ภาคพิเศษ)ศวท.กพส. คณะศิลปศาสตร์และวิทยาศาสตร์-หมายเลขสมุครายวัน ......:

ชื่อ วิธีก

| คำอริบายสมุดรายวัน  | ลงทะเบียนครุภัณฑ์ ครุภัณฑ์ต่ำกว่าเกณฑ์ | เครื่องคอมพิวเตอร์ จ่  | ่านวน 4 เครื่อง               |                         |                        |                       |                       |           | วันที่ใบสำคัญ :<br>หมายเลขใบแจ้งหนี้ : | 21/    |
|---------------------|----------------------------------------|------------------------|-------------------------------|-------------------------|------------------------|-----------------------|-----------------------|-----------|----------------------------------------|--------|
| บัญชี               | ชื่อบัญชี                              | แหล่งเงิน              | หน่วยงาน                      | แผนงาน                  | โครงการ                | ปีการศึกษา            | กองทุน                | วิเคราชห์ | เดบิต                                  | เคร    |
| <u>510403020601</u> | บัญชีค่าครุภัณฑ์มูลค่าต่ำกว่าเกณฑ์     | 2000<br>ค่าอธิบายรายกา | K16710092<br>ร : สินทรัพย์ถาว | 9999<br>5 ,612K167100FQ | 99<br>00001,2-K1671-FN | Y61<br>18-74400010003 | 99<br>/001-59,FN18,   | 99        | 2,835.50                               |        |
| <u>510403020601</u> | บัญชี่ค่าครุภัณฑ์มูลค่าต่ำกว่าเกณฑ์    | 2000<br>คำอธิบายรายกา  | K16710092<br>ร : สินทรัพย์ถาว | 9999<br>5 ,612K167100FQ | 99<br>00001,2-K1671-FN | Y61<br>18-74400010003 | 99<br>8/002-59,FN18,  | 99        | 2,835.50                               |        |
| <u>510403020601</u> | บัญชี่ค่าครุภัณฑ์มูลค่าต่ำกว่าเกณฑ์    | 2000<br>ค่าอธิบายรายกา | K16710092<br>ร : สินทรัพย์ถาว | 9999<br>5 ,612K167100FQ | 99<br>00001,2-K1671-FN | Y61<br>18-74400010003 | 99<br>99/003-59,FN18, | 99        | 2,835.50                               |        |
| <u>510403020601</u> | บัญชีค่าครุภัณฑ์มูลค่าต่ำกว่าเกณฑ์     | 2000<br>คำอธิบายรายกา  | K16710092<br>ร : สินทรัพย์ถาว | 9999<br>s ,612K167100FQ | 99<br>00001,2-K1671-FN | Y61<br>18-74400010003 | 99<br>8/004-59,FN18,  | 99        | 2,835.50                               |        |
| <u>120610010201</u> | บัญชี่พักครุภัณฑ์คอมพิวเตอร์           | 2000<br>คำอธิบายรายกา  | K16710092<br>ร : สินทรัพย์ถาว | 9999<br>5 ,612K167100FQ | 99<br>00001,2-K1671-FN | Y61<br>18-74400010003 | 99<br>8/001-59,FN18,  | 99        |                                        | 2,835  |
| <u>120610010201</u> | บัญชี่พักครุภัณฑ์คอมพิวเตอร์           | 2000<br>ค่าอธิบายรายกา | K16710092<br>ร : สินทรัพย์ถาว | 9999<br>5 ,612K167100FQ | 99<br>00001,2-K1671-FN | Y61<br>18-74400010003 | 99<br>/002-59,FN18,   | 99        |                                        | 2,835  |
| <u>120610010201</u> | บัญชี่พักครุภัณฑ์คอมพิวเตอร์           | 2000<br>ค่าอธิบายรายกา | K16710092<br>ร : สินทรัพย์ถาว | 9999<br>5 ,612K167100FQ | 99<br>00001,2-K1671-FN | Y61<br>18-74400010003 | 99<br>/003-59,FN18,   | 99        |                                        | 2,835  |
| <u>120610010201</u> | บัญชี่พักครุภัณฑ์คอมพิวเตอร์           | 2000<br>ค่าอธิบายรายกา | K16710092<br>ร : สินทรัพย์ถาว | 9999<br>5 ,612K167100FQ | 99<br>00001,2-K1671-FN | Y61<br>18-74400010003 | 99<br>8/004-59,FN18,  | 99        |                                        | 2,835  |
|                     |                                        |                        |                               |                         |                        |                       |                       | Total :   | 11,342.00                              | 11,342 |

# กรณีที่ 2 วงเงินต่อหน่วยตั้งแต่ 5,000 บาทขึ้นไป สร้างสินทรัพย์เป็น FA (คิดค่าเสื่อมราคา)

| าพรวม ทั่วไป รายละเอียดหางเหคนิค โครงสร้าง การประกัน ที่ตั้ง การเรียงลำดับ อื่นๆ |  |  |  |  |  |  |  |  |  |  |  |
|----------------------------------------------------------------------------------|--|--|--|--|--|--|--|--|--|--|--|
|                                                                                  |  |  |  |  |  |  |  |  |  |  |  |
|                                                                                  |  |  |  |  |  |  |  |  |  |  |  |
|                                                                                  |  |  |  |  |  |  |  |  |  |  |  |
|                                                                                  |  |  |  |  |  |  |  |  |  |  |  |
|                                                                                  |  |  |  |  |  |  |  |  |  |  |  |
|                                                                                  |  |  |  |  |  |  |  |  |  |  |  |
|                                                                                  |  |  |  |  |  |  |  |  |  |  |  |

สร้างสมุด FQ ลงทะเบียนสินทรัพย์ และ Post ลงบัญชีจะเกิดคู่บัญชี

หมายเลขใบสำคัญ : 612K167100FQ

| ขึ่อ<br>วิธีการปาระเงิน<br>คำอธิบายสมุดรายวัน | ลงทะเบียนครุภัณฑ์ เครื่องพิมพ์เลเซอร์ | <b>สำว</b><br>1 เครื่อง/รัฐศาสตร์ | ปี2<br>ขารัฐศาสต                | 2559-เงินร<br>กร์(ภาคพิแ | ายได้-โครง<br>ชษ)ศวท.กร | มการศิลปศ<br>พส. คณะศิ  | าสดรมห<br>ลปศาสด   | าบัณฑิต<br>ร์และวิทย′ | <b>าศาสตร์-</b><br>หมของขุงรายวัง<br>หมของใบสำคัญ :<br>วันที่ใบสำคัญ :<br>หมายเองใบแล้งหนี้ : | ฟฟ้า 1<br>21/82018<br>13:48:07<br>B01633651<br><b>592K167100FQ00001</b><br><b>1/9/2016</b> |
|-----------------------------------------------|---------------------------------------|-----------------------------------|---------------------------------|--------------------------|-------------------------|-------------------------|--------------------|-----------------------|-----------------------------------------------------------------------------------------------|--------------------------------------------------------------------------------------------|
| บัญชี                                         | ขื่อบัญชื                             | <mark>แหล่งเงิน</mark>            | หน่วยงาน                        | แผนงาน                   | โครงการ                 | ปีการศึกษา              | กองทุน             | วิเคราะท์             | เดบิด                                                                                         | เครดิต                                                                                     |
| <u>120610010101</u>                           | บัญชีครุภัณฑ์คอมพิวเตอร์              | 2000<br>ค่าอธิบายรายกา            | K16710092<br>เร : สินทรัพย์ถาวร | 4006<br>592K167100FQ     | 99<br>00001,2-K1671-FA  | Y59<br>\18-74400120001/ | 99<br>001-59,FA18, | 99                    | 11,342.00                                                                                     |                                                                                            |
| <u>120610010201</u>                           | บัญชีพักครุภัณฑ์คอมพิวเตอร์           | 2000<br>ค่าอธิบายรายกา            | K16710092<br>เร : สินทรัพย์ถาวร | 4006<br>592K167100FQ     | 99<br>00001,2-K1671-FA  | ¥59<br>\18-74400120001/ | 99<br>001-59,FA18, | 99                    |                                                                                               | 11,342.00                                                                                  |
|                                               |                                       |                                   |                                 |                          |                         |                         |                    | Total :               | 11,342.00                                                                                     | 11,342.00                                                                                  |

#### กลุ่มสินทรัพย์ในระบบ ERP แบ่งเป็น 6 กลุ่ม

- กลุ่ม FA หมายถึงสินทรัพย์ที่ได้มาจากการจัดซื้อ จัดจ้างที่มีวงเงินต่อหน่วย
  ตั้งแต่ 5,000 บาท ขึ้นไป
- FN หมายถึงสินทรัพย์ที่ได้มาจากการจัดซื้อ จัดจ้างที่มีวงเงินต่อหน่วยต่ำ กว่า 5,000 บาท
- กลุ่ม FD หมายถึงสินทรัพย์ที่ได้มาจากการบริจาค จากหน่วยงานภายนอก
- กลุ่ม FT หมายถึงสินทรัพย์ที่ได้มาจากการรับโอนจากหน่ายงานภายใน ที่มี
  วงเงินต่อหน่วยตั้งแต่ 5,000 บาท ขึ้นไป
- FU หมายถึงสินทรัพย์ที่ได้มาจากการรับโอนจากหน่ายงานภายใน ที่มีวงเงิน
  ต่อหน่วยต่ำกว่า 5,000 บาท
- กลุ่ม FW หมายถึงสินทรัพย์ที่เป็นงานระหว่างทำส่งงานเป็นงวด ๆ(สัญญา จ้างยังไม่สิ้นสุด)

# สถานะสินทรัพย์ถาวรในระบบ ERP มีทั้งหมด 6 สถานะ

| พรวม | ี่ทั่ <mark>วไ</mark> ป | ค่าเสื่อมราคา การชื้อ/การขาย มี | ติ          |                            |            |                                          |                                |                          |                        |          | ธุรกรรม (a)                  |
|------|-------------------------|---------------------------------|-------------|----------------------------|------------|------------------------------------------|--------------------------------|--------------------------|------------------------|----------|------------------------------|
| 'n,  | เบบมูลค่า               | สถานะ                           | ชั้นของการเ | งรายการบัญช <mark>ี</mark> | ค่าเสื่อมร | <mark>โพร่ไฟล์การคิดค่าเสื่อมราคา</mark> | โพรไฟล์การคิดค่าเสื่อมราคาอื่น | ว้นที่คำนวณค่าเสื่อมราคา | ว้นที่ที่คิดค่าเสื่อมร | อายุการใ | การสอบถาม (b)                |
| D    | р                       | ¥<br>เป็นได้ซื้อมา              | ปัจจุปัน    |                            | V          | STR                                      |                                | 21/7/2013                | 28/2/2018              | 2        | <mark>พ</mark> ึ่งก์ขึ้น (c) |
|      |                         | เปิด<br>เปิด                    |             |                            |            |                                          |                                |                          |                        |          | การดาดการณ์ (d)              |
|      |                         | ยาแลก<br>ปิด<br>โ               |             |                            |            |                                          |                                |                          |                        |          | สินค้าคงคลัง (e)             |
|      |                         | เอน<br>ตัดจำหน่าย/ขาย           |             |                            |            |                                          |                                |                          |                        |          | รายงาน (g)                   |

- ยังไม่ซื้อมา หมายถึงมีการสร้างรหัสสินทรัพย์และลงทะเบียน FQ แล้ว แต่ยังไม่ได้
  Post (ยังไม่สามารถคิดค่าเสื่อมราคา และตรวจนับพัสดุประจำปีได้)
- เปิด หมายถึง มีการ Post ตามข้อ 1 แล้ว (พร้อมกิดก่าเสื่อมรากา) และตรวจนับ พัสดุประจำปี
- ปิด หมายถึงมีการคิดค่าเสื่อมราคาหมดแล้ว เหลือมูลค่าสินทรัพย์ 1 บาท (ไม่คิดค่า เสื่อม) และต้องตรวจนับพัสดุประจำปี
- ยกเลิก หมายถึง มีการยกเลิกสินทรัพย์รายการนั้น และ ไม่ต้องตรวจนับพัสดุ ประจำปี
- ตัดจำหน่ายเป็นเศษซาก หมายถึง สินทรัพย์รายการนั้นได้ตัดจำหน่ายออกไปจาก ระบบแล้ว (ไม่ต้องตรวจนับพัสดุประจำปี)
- โอน หมายถึงสินทรัพย์ ที่โอนไปให้หน่วยงานอื่นแล้ว (ไม่ต้องตรวจนับพัสดุ ประจำปี

#### การตรวจสอบบัญชีกับทะเบียนสินทรัพย์

การตรวจสอบบัญชีกับทะเบียนสินทรัพย์เพื่อให้ยอดถูกต้องตรงกัน ให้ตรวจสอบ ทุกเดือน

#### ้วิธีการตรวจสอบ (ดูคู่มือการเปรียบเทียบผังบัญชีกับกลุ่มสินทรัพย์)

ทะเบียนเรียกรายงานจากระบบการบริหารสินทรัพย์ถาวร - รายงาน- ยอด เคลื่อนใหวของรายการสินทรัพย์ถาวร ระบุสถานะ เปิด และสถานะปิดเท่านั้น โดยระบุ กลุ่มสินทรัพย์ให้ตรงตามคู่มือการเปรียบเทียบผังบัญชีกับกุล่มสินทรัพย์ เช่น กลุ่มครุภัณฑ์ สำนักงาน FA05,FD05,FT05 ยอดรวมเท่ากับ 449,937.27

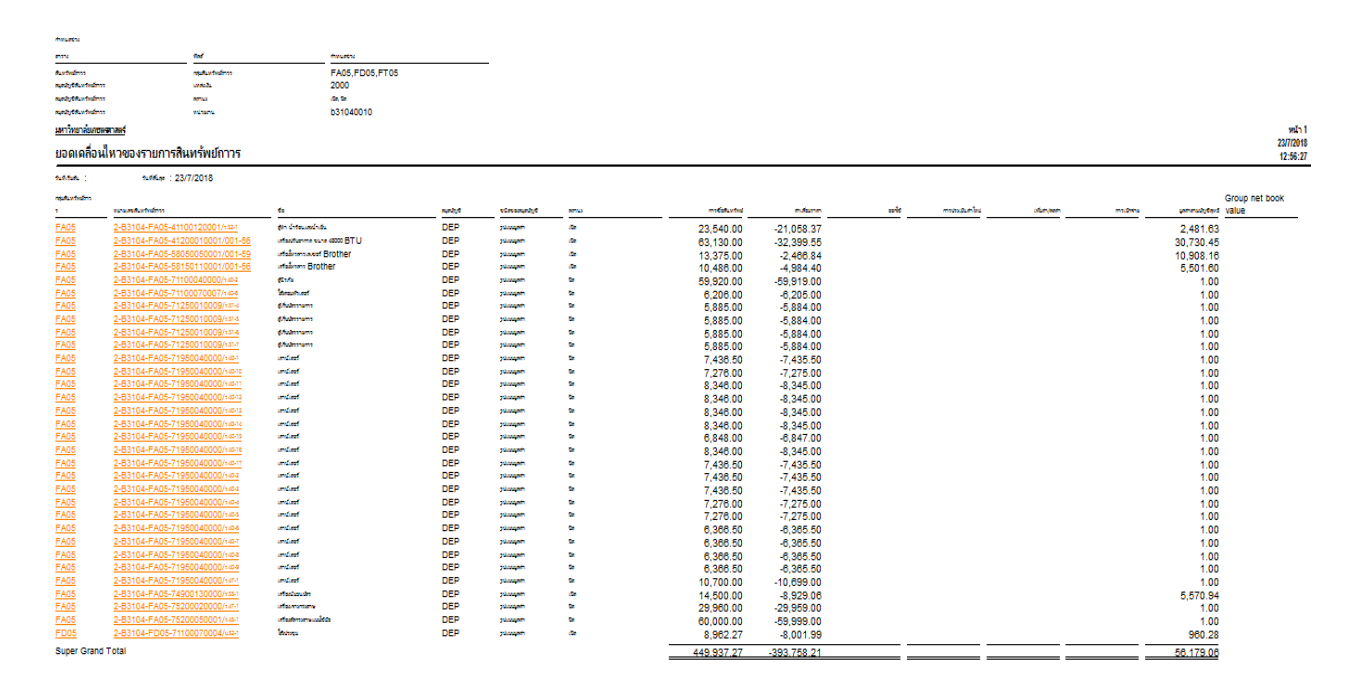

บัญชีเรียกรายงานจากระบบบัญชีแยกประเภท –คำสั่งของมิติ ระบุบัญชีให้ตรงตาม คู่มือการเปรียบเทียบผังบัญชีกับกลุ่มสินทรัพย์ เช่น บัญชีครุภัณฑ์สำนักงานใช้ผังบัญชี 12061010101 ยอดรวมเท่ากับ 449,937.27

## จะเห็นว่ายอดทางบัญชีและยอดทางทะเบียน ณ วันที่ 23/7/2018 จะเท่ากัน

| 🖶 🤘         | 16 B,   76 B,   16                    |                                                   |            |          |            |      |
|-------------|---------------------------------------|---------------------------------------------------|------------|----------|------------|------|
| มาใหกลับษรท | <u>né</u>                             |                                                   |            |          |            |      |
| บ้ญชิแยกป   | ไระเกท คำสั่งโดย บัญชิแยกปรเกท+หน่วยง | าน                                                |            |          |            | 12:1 |
| ACC+D2      | : 120601010101 — B31040010            | บัญชีตรุกัณฑ์สำนักงาน - กองคลัง สำนักงานอริการบดิ |            |          |            |      |
| 94Å         | Anderstrame                           |                                                   |            | (hanalia | uconten.   |      |
|             | ยอดดุลยกมา                            |                                                   |            |          |            |      |
|             |                                       |                                                   | 449,937.27 |          | 449,937.27 |      |
| 23/7/2018   | ยอดดุลสั้นงวด                         |                                                   |            |          | 449,937.27 |      |
|             |                                       |                                                   |            |          |            |      |
|             |                                       |                                                   |            |          |            |      |

## การคิดค่าเสื่อมราคา

ให้กิดก่าเสื่อมรากา ได้ตั้งแต่ วันที่ 20 ของเดือน โดยใส่วันที่กิดก่าเสื่อมรากาเป็น วันที่สิ้นเดือนของเดือนนั้นๆ

กลุ่มสินทรัพย์ที่ต้องคิดค่าเสื่อมราคา คือ กลุ่ม FA, FD, และ กลุ่ม FT สถานะของ สินทรัพย์ที่ต้องคิดค่าเสื่อมราคา คือ สถานะ เปิด เท่านั้น

### การตัดจำหน่ายครุภัณฑ์

เมื่อครุภัณฑ์เสื่อมสภาพไม่สามารถใช้งานได้ ต้องรายงานหัวหน้าส่วนราชการเพื่อ อนุมัติตัดจำหน่ายตามระเบียบพัสดุเมื่อดำเนินการตามระเบียบพัสดุเสร็จสิ้นแล้ว หลังจาก นั้นให้ดำเนินการในระบบ ERP ดังนี้

- หากครุภัณฑ์รายการนั้นยังมีมูลค่าทางบัญชีเหลืออยู่ให้คิดค่าเสื่อมจนถึงวันที่ตัด จำหน่ายก่อน
- 2. ตัดจำหน่ายออกจากระบบ ERP ทันที
- เรียกรายงานการตัดจำหน่ายจากระบบ ERP เพื่อเป็นเอกสารประกอบการตัด จำหน่ายส่งกองคลัง เพื่อรายงาน สตง. ต่อไป

| ำหนดช่วง                   |                      |                         |                                  |            |           |                  |                  |                |                     |              |             |
|----------------------------|----------------------|-------------------------|----------------------------------|------------|-----------|------------------|------------------|----------------|---------------------|--------------|-------------|
| การาง                      |                      | ฟิลด์                   | กำหนดช่วง                        |            |           |                  |                  |                |                     |              |             |
| <b>เ</b> มุดบ้ญชีสินทรัพย์ | ์กาวร                | วันที่ขายหรือตัดจำหน่าย | "1/6/2018"                       | "1/6/2018" |           | _                |                  |                |                     |              |             |
| <b>เ</b> มุดบัญชีสินทรัพย์ | ์กาวร                | หน่วยงาน                | b0743*                           |            |           |                  |                  |                |                     |              |             |
| งหาวิทยาลัยเกษตรศ          | าสตร์                |                         |                                  |            |           |                  |                  |                |                     |              | หม้า 1      |
|                            |                      | ·                       |                                  |            |           |                  |                  |                |                     |              | 23/7/2018   |
| การตดจาเ                   | งนายสนทรพย           | ถาวร                    |                                  |            |           |                  |                  |                |                     |              | 15:06:33    |
|                            |                      |                         |                                  |            |           |                  | วันที่ขายหรือตัด | 1              |                     |              |             |
| าลุ่มสิ้นทรัพย์กาวร        | หมายเลขสินทรัพย์กาวร |                         | ชื่อ                             |            | สมุดบัญชี | ชนิดของสมุดบัญชี | ่ำหน่าย          | สถานะ          | มูลค่าตามบัญชีสุทธิ | มูลค่าการขาย | การเบิกจ่าย |
| -A08                       | 2-B0743-FA08-580     | 50010000/5.45-1         | เครื่องโทรสัพท์ชนิดต่าง ๆ        |            | DEP       | รูปแบบมูลค่า     | 1/6/2018         | ตัดจำหน่าย/ขาย | 1                   |              | -1          |
| FA08                       | 2-B0743-FA08-581     | 50110000/s.40-1         | เครื่องโทรสาร                    |            | DEP       | รูปแบบมูลค่า     | 1/6/2018         | ต้ดจำหน่าย/ขาย | 1                   |              | -1          |
| FA08                       | 2-B0743-FA08-581     | 50110000/s.44-2         | เครื่องโทรสาร                    |            | DEP       | รูปแบบมูลค่า     | 1/6/2018         | ตัดจำหน่าย/ขาย | 1                   |              | -1          |
| FA18                       | 2-B0743-FA18-744     | 00010001/s.45-3         | เครื่องคอมพิวเตอร์               |            | DEP       | รูปแบบมูลค่า     | 1/6/2018         | ตัดจำหน่าย/ขาย | 1                   |              | -1          |
| FA18                       | 2-B0743-FA18-744     | 00010001/5.45-4         | เครื่องคอมพิวเตอร์               |            | DEP       | รูปแบบมูลค่า     | 1/6/2018         | ตัดจำหน่าย/ขาย | 1                   |              | -1          |
| FA18                       | 2-B0743-FA18-744     | 00010001/5.46-10        | เครื่องคอมพิวเตอร์               |            | DEP       | รูปแบบมูลค่า     | 1/6/2018         | ตัดจำหน่าย/ขาย | 1                   |              | -1          |
| FA18                       | 2-B0743-FA18-744     | 00010001/5.46-8         | เครื่องคอมพิวเตอร์               |            | DEP       | รูปแบบมูลด่า     | 1/6/2018         | ตัดจำหน่าย/ขาย | 1                   |              | -1          |
| FA18                       | 2-B0743-FA18-744     | 00010001/5.46-9         | เครื่องคอมพิวเตอร์               |            | DEP       | รูปแบบมูลด่า     | 1/6/2018         | ตัดจำหน่าย/ขาย | 1                   |              | -1          |
| FA18                       | 2-B0743-FA18-744     | <u>00010001/s.47-4</u>  | เครื่องคอมพิวเตอร์               |            | DEP       | รูปแบบมูลค่า     | 1/6/2018         | ตัดจำหน่าย/ขาย | 1                   |              | -1          |
| FA18                       | 2-B0743-FA18-744     | 00010001/s.48-11        | เครื่องคอมพิวเตอร์               |            | DEP       | รูปแบบมูลค่า     | 1/6/2018         | ตัดจำหน่าย/ขาย | 1                   |              | -1          |
| FA18                       | 2-B0743-FA18-744     | 00010001/5.48-12        | เครื่องคอมพิวเตอร์               |            | DEP       | รูปแบบมูลค่า     | 1/6/2018         | ตัดจำหน่าย/ขาย | 1                   |              | -1          |
| FA18                       | 2-B0743-FA18-744     | 00010001/5.48-13        | เครื่องคอมพิวเตอร์               |            | DEP       | รูปแบบมูลค่า     | 1/6/2018         | ตัดจำหน่าย/ขาย | 1                   |              | -1          |
| FA18                       | 2-B0743-FA18-744     | <u>00010001/s.48-16</u> | เครื่องคอมพิวเตอร์               |            | DEP       | รูปแบบมูลค่า     | 1/6/2018         | ตัดจำหน่าย/ขาย | 1                   |              | -1          |
| FA18                       | 2-B0743-FA18-744     | 00010001/5.48-17        | เครื่องคอมพิวเตอร์               |            | DEP       | รูปแบบมูลค่า     | 1/6/2018         | ตัดจำหน่าย/ขาย | 1                   |              | -1          |
| FA18                       | 2-B0743-FA18-744     | 00010001/5.48-19        | เครื่องคอมพิวเตอร์               |            | DEP       | รูปแบบมูลค่า     | 1/6/2018         | ตัดจำหน่าย/ขาย | 1                   |              | -1          |
| FA18                       | 2-B0743-FA18-744     | 00010001/5.49-4         | เครื่องคอมพิวเตอร์               |            | DEP       | รูปแบบมูลค่า     | 1/6/2018         | ตัดจำหน่าย/ขาย | 1                   |              | -1          |
| FA18                       | 2-B0743-FA18-744     | <u>00010001/s.49-5</u>  | เครื่องคอมพิวเตอร์               |            | DEP       | รูปแบบมูลค่า     | 1/6/2018         | ตัดจำหน่าย/ขาย | 1                   |              | -1          |
| FA18                       | 2-B0743-FA18-744     | 00010004/5.47-1         | เครื่องคอมพิวเตอร์ เซิร์ฟเวอร์   |            | DEP       | รูปแบบมูลค่า     | 1/6/2018         | ตัดจำหน่าย/ขาย | 1                   |              | -1          |
| FA18                       | 2-B0743-FA18-744     | 00010004/5.47-2         | เครื่องคอมพิวเตอร์ เซิร์ฟเวอร์   |            | DEP       | รูปแบบมูลค่า     | 1/6/2018         | ตัดจำหน่าย/ขาย | 1                   |              | -1          |
| <u>-A18</u>                | 2-B0743-FA18-744     | 00090000/5.43-1         | เครื่องสำรองไฟฟ้า (UPS)          |            | DEP       | รูปแบบมูลค่า     | 1/6/2018         | ตัดจำหน่าย/ขาย | 1                   |              | -1          |
| FA18                       | 2-B0743-FA18-744     | 00120000/5.47-2         | เครื่องพิมพ์คอมพิวเตอร์ (Printer |            | DEP       | รูปแบบมูลค่า     | 1/6/2018         | ตัดจำหน่าย/ขาย | 1                   |              | -1          |
| FA18                       | 2-B0743-FA18-744     | 00120001/5.48-1         | เครื่องพิมพ์คอมพิวเตอร์แบบเข็ม ( | Dot matix) | DEP       | รูปแบบมูลค่า     | 1/6/2018         | ตัดจำหน่าย/ขาย | 1                   |              | -1          |
| FA18                       | 2-B0743-FA18-744     | 00120001/5.48-4         | เครื่องพิมพ์คอมพิวเตอร์แบบเข็ม ( | Dot matix) | DEP       | รูปแบบมูลค่า     | 1/6/2018         | ตัดจำหน่าย/ขาย | 1                   |              | -1          |
| FA18                       | 2-B0743-FA18-744     | 00120010/5.42-1         | เครื่องพิมพ์คอมพิวเตอร์แบบ Lasi  | erjet      | DEP       | รูปแบบมูลค่า     | 1/6/2018         | ตัดจำหน่าย/ขาย | 1                   |              | -1          |
| FA18                       | 2-B0743-FA18-744     | 00120010/5.44-1         | เครื่องพิมพ์คอมพิวเตอร์แบบ Lasi  | erjet      | DEP       | รูปแบบมูลค่า     | 1/6/2018         | ต้ดจำหน่าย/ขาย | 1                   |              | -1          |
| FA18                       | 2-B0743-FA18-744     | 00120010/5.45-2         | เครื่องพิมพ์คอมพิวเตอร์แบบ Lasi  | erjet      | DEP       | รูปแบบมูลค่า     | 1/6/2018         | ต้ดจำหน่าย/ขาย | 1                   |              | -1          |
| <u>-A18</u>                | 2-B0743-FA18-744     | 00120010/5.47-1         | เครื่องพิมพ์คอมพิวเตอร์แบบ Lasi  | erjet      | DEP       | รูปแบบมูลค่า     | 1/6/2018         | ตัดจำหน่าย/ขาย | 1                   |              | -1          |
| FA18                       | 2-B0743-FA18-744     | 00120010/5.47-2         | เครื่องพิมพ์คอมพิวเตอร์แบบ Lasi  | erjet      | DEP       | รูปแบบมูลค่า     | 1/6/2018         | ต้ดจำหน่าย/ขาย | 1                   |              | -1          |
| FA18                       | 2-B0743-FA18-744     | 00200000/s54-1          | ไปรแกรมคอมพัวเตอร์               |            | DEP       | รูปแบบมูลค่า     | 1/6/2018         | ต้ดจำหน่าย/ขาย | 1                   |              | -1          |
| FA20                       | 2-B0743-FA20-452     | 00130000/5.43-1         | เครื่องผลิตน้ำบริสุทธิ์          |            | DEP       | รูปแบบมูลค่า     | 1/6/2018         | ตัดจำหน่าย/ขาย | 1                   |              | -1          |
| Super Grand T              | otal                 |                         |                                  |            |           |                  |                  |                | 30                  |              | -30         |
| ×                          |                      |                         |                                  |            |           |                  |                  |                |                     |              |             |

### กลุ่มสินทรัพย์ที่ต้องตัดจำหน่าย

กลุ่ม FA, FT, FD (คิดค่าเสื่อมราคา) ต้องสร้างสมุด FP ระบบจะประมวลผลการตัด จำหน่าย หลังจากนั้นสถานะตัดจำหน่ายจะเกิดให้อัตโนมัติ

กลุ่ม FN ,FU (ครุภัณฑ์ต่ำกว่าเกณฑ์ ไม่คิดค่าเสื่อมราคา) ไม่ต้องสร้างสมุด FP ให้ ใส่วันที่ตัดจำหน่าย และเปลี่ยนสถานะเป็นตัดจำหน่าย (หน่วยงานไม่สามารถเปลี่ยน สถานะได้เอง) ต้องส่งบันทึกการตัดจำหน่ายมาให้ส่วนกลาง (กองคลัง งาน ERP) ดำเนินการเปลี่ยนสถานะเป็นตัดจำหน่าย

#### การเรียกรายงานตรวจนับพัสดุประจำปี

- พัสดุที่ต้องตรวงนับประจำปีในระบบ ERP ต้องเป็นพัสดุที่มีสถานะเป็น เปิด และปิดเท่านั้น โดยเรียกจากระบบสินทรัพย์ถาวร - รายงาน –รายงานตรวจสอบ พัสดุประจำปี(แบบฟอร์มเปล่า) ระบุปีงบประมาณที่ตรวจนับ
- สำหรับพัสดุที่มีการตัดจำหน่ายในปีที่มีการตรวจนับให้เรียกสินทรัพย์นั้นให้ คณะกรรมการตรวจนับเพื่อตรวจสอบ โดยเรียกจากระบบสินทรัพย์ถาวร-รายงาน-การเคลื่อนย้าย- การตัดจำหน่ายสินทรัพย์ถาวร โดยระบุวันที่เริ่มต้น เป็นวันที่ 1/10/ 20xx และวันที่สิ้นสุดเป็นวันที่ 30/9/20xx+1

วิธีการตรวจสอบว่าบันทึกการตรวจนับในระบบ ERP ครบถ้วนหรือไม่ ให้ ตรวจสอบจากข้อมูลรายงานการตรวจสอบพัสคุประจำปี (แบบฟอร์มเปล่า) กับรายงาน การตรวจสอบพัสคุประจำปี ต้องเท่ากันเสมอ

| _                                                                                                    |                                                |                                                 |                        |                                                                                                    |                                   | _                                           |    |  |  |  |
|----------------------------------------------------------------------------------------------------|------------------------------------------------|-------------------------------------------------|------------------------|----------------------------------------------------------------------------------------------------|-----------------------------------|---------------------------------------------|----|--|--|--|
| 🔝 รายงานตรวจสอบพัสดุประจำปี (ฟอร์มเปล่า) - รายงาน                                                                      |                                                |                                                 |                        |                                                                                                    |                                   |                                             |    |  |  |  |
| ไฟล์ แก้ไข เครื่องมือ คำสั่ง วิธีใช้                                                                                   |                                                |                                                 |                        |                                                                                                    |                                   |                                             |    |  |  |  |
| 홍생  일학 월월 💁                                                                                                    |                                                |                                                 |                        |                                                                                                    |                                   |                                             |    |  |  |  |
| รายงานตรวจสอบพัสดุประจำปี 2560<br>หน่วยงาน B04010010 - สำนักงานเลชานุการ ถณะวิทยาศาสตร์<br>แหล่งเงิน 2000 - เงินรายได้ |                                                |                                                 |                        |                                                                                                    |                                   |                                             |    |  |  |  |
| NO กลุ่ม หมายผลงกกันท์ เลขที่ GFMIS                                                                                    | <u>ข้อตรภัณฑ์</u><br>รถตโดแสาร ขนาด 12 พี่นั่ง | <u>จำนวน หน่วยวัด</u><br>1.00 ต <sub>ุ้</sub> น | <u>ว้นที่ได้มา</u>     | ราดหน (ราม VAD) พรระนับได้ <u>ยาด เกิน อ่ารด เสื้อนสภาพ วันที่จ่าหน่าย เอกสารจำหน่ายเลขที่ ใช้ปร</u><br>908.000.00 | <u>อล่าที่ หมาย</u><br>กงานเลขาน  | 1970                                        |    |  |  |  |
| 2 FA08 280401-FA08-23100040004%50-1                                                                                    | รถตูโดยสาร ขนาด 15 หีนั่ง                      | 1.00 🛓                                          | 28/12/2007             |                                                                                                    | กงานเลขานุง สำนัก<br>รฯ           | างานเลขานุ                                  | i  |  |  |  |
| 3 FA08 2-80401-FA08-23100040004%.51-1                                                                                  | รถตุโดยสารขนาด 15 ที่นั่ง                      | 1.00 🛝                                          | 30/9/2008              | 1,050,000.00 // // // // // // // // // // // // /                                                                 | กงานเลขานุง สำนัก<br>รฯ           | างานเลขาน                                   | 1  |  |  |  |
| 4 FA08 2-80401-FA08-23100040044-52-2                                                                                   | รถตูโดยสารขนาด 15 ทีนัง                        | 1.00 🚉                                          | 22/12/2008             | 1,048,900.00 สำนัก<br>ร                                                                                            | างานเลขานูเดินบับ<br>อาตา<br>วรถิ | บริการ ช่น !<br>ารวิทยาศาส<br>เ             | 6  |  |  |  |
| 5 FA08 2-80401-FA08-2220080001001-88<br>6 FA08 2-80401-FA08-22400030000\s47-1                                          | รถกระบะ<br>จักรยานรนต์                         | 1.00 <u>ណ</u><br>1.00 <u>ណ</u> ំ                | 30/4/2013<br>20/9/2004 |                                                                                                    | 25 บ<br>กงานเลขานุเ               |                                             |    |  |  |  |
| 7 FA08 2-80401-FA08-23400030003%43-1                                                                                   | จักรยานยนต์ ขนาดไม่เกิน 120 ซิซี               | 1.00 🛝                                          | 6/3/2000               | 37,500.00                                                                                                    | กงานเลขานุเ                       |                                             |    |  |  |  |
| 8 EA05 2-80401-F405-38200050051<50-1                                                                                   | รถเช่นแบบ 2 ล้อ                                | 1.00 🎄                                          | 28/9/2007              | รสำนั้น<br>7,907.30                                                                                                | กงานเลขานุง ห้องป<br>อาดา<br>หยาย | ประชุมชั้น 2<br>ารปฏิบัตุ๊กา<br>เวลตร์พื้นธ | Į. |  |  |  |
| 9 FA02 2-80-401-FA02-3800020000k51-1                                                                                   | ลิฟฟล์แบบต่าง ๆ                                | 1.00 📩                                          | 30/9/2008              | 999,900.00 41ŵ<br>s                                                                                                | .หานเลขานุ/ กาควิ                 | วิชาชีวเคมี                                 |    |  |  |  |

รายงานตรวจสอบพัสดุประจำปี (ฟอร์มเปล่า)

\_ 🗆 รายงานตรวจสอบพัสดุประจำปี - รายงาน ไฟล์ แก้ไข เครื่องมือ คำสั่ง วิธีใช้ | 🖶 🖷 | 🏠 🛼 | 🚡 🖳 รายงานตรวจสอบพัสดุประจ่าปี 2560 หม้า 1 23/7/2018 12:32:08 หม่วยงาน B04010010 - ส่วน้องานเลขานอาร คณะวิทยาศาสตร์ แหล่งเงิน 2000 - เงินรายได้ NO กลุ่ม หมายเลขตรุกัณฑ์ เลขที่สินทรัพย์ GFMIS สำหรับผินงบประมาณแห่นดิน ชื่อครูกัณฑ์ 1 FA06 2-80401-FA06-23100040001/s.45-1 รถผูโดยสาร ขนาด 12 ที่นึ่ง 1.00 📩 28/12/2007 2 FA06 2-80401-FA06-23100040004/550-1 รถตุโดยสาร ขนาด 15 ที่นั่ง 1,147,000.00 1 0 0 0 0 . ส่านักงานเลขานุกา ส่านักงานเลขานุกา 3 FA06 2-80401-FA06-23100040004/551-1 รถตุโดยสารขนาด 15 ที่นึ่ง 1.00 🎃 30/9/2008 1,050,000.00 1 0 0 0 0 ส่านักงานเลขานุกา ส่านักงานเลขานุกา ร รฯ ส่านักงานเลขานุกา สุนย์บริการ ขั้น 5 4 FA06 2-80401-FA06-23100040004/552-2 รถตุโดยสารขนาด 15 ที่นั่ง 1.00 🔬 22/12/2008 1,048,900.00 1 0 0 0 0 อาคารวิทยาศาสตร 25 ปี 5 5 FA06 2-B0401-FA06-23200080001/001-56 6 FA08 2-B0401-FA06-23400030000/s\_47-1 1 0 0 0 1 0 0 0 รถกระบะ จักรยานยนต์ 1.00 🏜 30/4/2013 615,000.00 0 20/9/2004 0 ส่านักงานเลขานุกา 1.00 👜 34,775.00 ร สำนักงานเลขานุกา 7 FA06 2-80401-FA06-23400030003/543-1 จักรยานยนต์ ขนาดไม่เกิน 120 ซีซี 1.00 🔬 6/3/2000 37,500.00 1 0 0 0 0 ร สำนักงานเลขานุกา ห้องประชุมชั้น 2 ร อาคาอปฏิบัติการวิ พยาสาสหตักนุราน สำนักงานเลขานุกา ภาควิชาชัมคมิ 8 FA06 2-80401-FA08-39200050005/550-1 รถเงินแบบ 2 ล้อ 1.00 🔬 28/9/2007 7,907.30 1 0 0 0 0 9 FA06 2-80401-FA06-39600020000/551-1 สิทหมีบบต่าง ๆ 1.00 📩 30/9/2008 999,900.00 1 0 0 0